## A Modular Guide to Developing and Thriving as a Public Health Institute: Navigating in 3D Issue

When 3D Issue opens in your browser, move your cursor to the drop down arrow at the top to see "Features" panel...

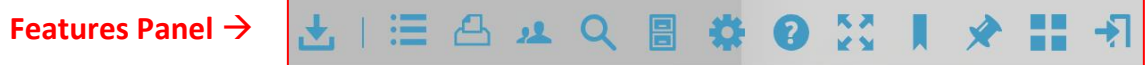

- 1. **Table of Contents**: On the left, click on the table of contents "button" to access any module or section within the *Guide*.
- 2. Sharing with Colleagues: Click on the sharing feature to share the *Guide* via email, Facebook, Twitter, or Google +.
- 3. **Searching for Key Words:** Click on the magnifying glass to search for key words. You will receive a preview and page number of where to find these key words.
- 4. **Zooming In/Out:** Click on the settings button to change how you view the *Guide*. You can simply click anywhere in the *Guide* to zoom in/out. Once in zoom mode, you can choose to scroll up/down by either clicking and dragging (default) or moving your cursor.
- 5. Viewing in Full Screen (Recommended for Optimal Viewing): Click on the arrows to expand the *Guide* to full screen.
- 6. **Saving Your Place:** Click on the bookmark button to save your place in the *Guide*. Each time you re-open *The Guide* using the same browser, all of your bookmarks will be saved.
- 7. Adding Comments/Notes: Click the notes button to write comments and notes within specific sections of the *Guide*. You can share these with your colleagues or NNPHI.
- The <u>blue hyperlinked</u> areas of the *Guide* represent either one of two modular features that will help you access the resources you need . . .
  - 1. **Traditional Hyperlinks:** By clicking on these, you will be able to navigate <u>away from the Guide</u> to online resources relevant to that section.
  - Guide Anchors: By clicking on these, you will be able to go straight to a certain page or section <u>within</u> <u>The Guide</u>. For example, a section in Module 2 might mention "Governance" that is covered in further detail in Module 5.
- To view on your iOS or Android mobile device, download the "3D Issue" app for free from the app store. Next, go back to the NNPHI website, or enter <u>http://nnphi.org/3dissue/guidev2/index.html</u> in your browser. A prompt will ask you if you want to "view this publication in the app." Click "yes." You will now be able to download the *Guide* straight to your tablet or phone.